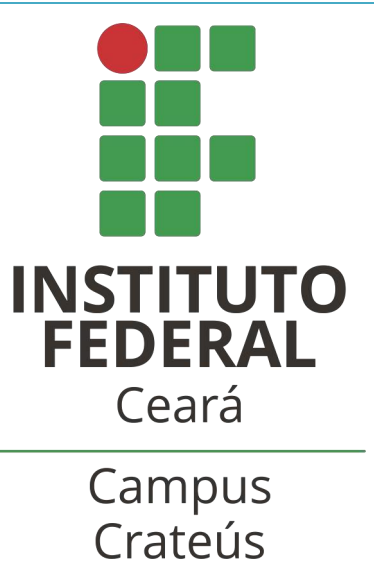

### COMO ATUALIZAR O LATTES UTILIZANDO O SISTEMA SOPHIA

ORIENTAÇÃO DE TRABALHO DE CONCLUSÃO

**Tutorial** 

CRATEÚS 2018

### APRESENTAÇÃO

O sistema Sophia é o software gerenciador do acervo bibliográfico utilizado pelas Bibliotecas do IFCE. No Sophia podemos pesquisar livros físicos e digitais e outros materiais informacionais, inclusive os **trabalhos de conclusões de cursos**, com acesso a versão digital.

Este tutorial ajudará os docentes a conhecer as principais ferramentas disponíveis no sistema Sophia que podem auxiliar para agilizar no preenchimento do Currículo Lattes.

Acesse o sítio do IFCE campus Crateús no endereço: <u>http://www.ifce.edu.br/crateus</u>, clique na aba "Campus Crateús" e depois no campo "Biblioteca Campus Crateús".

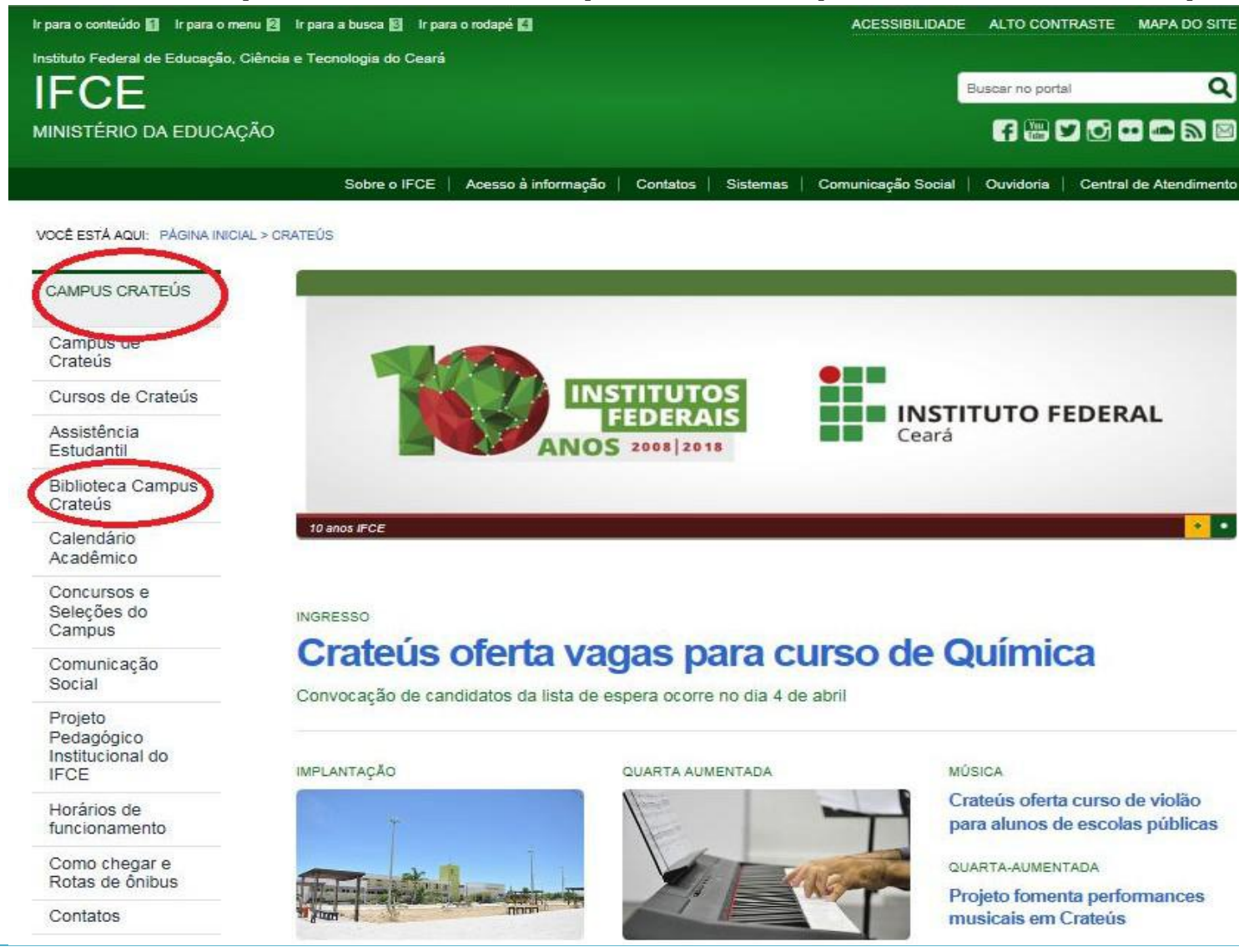

ACESSE O PORTAL DO SIBI

CINEBIBLIO

### Clique no campo "Catálogo Online".

### **BIBLIOTECA CAMPUS CRATEÚS**

O setor dispõe de bibliotecários habilitados para atuar nas atividades de catalogação, classificação e indexação das novas aquisições; bem como na manutenção das informações bibliográficas no Sistema Sophia. Além disso, é de responsabilidade dessa equipe de servidores a preparação física do material bibliográfico destinado a empréstimo domiciliar, entre outras atividades de gestão da informação científica... Saiba mais.

#### REGRAS DE USO DO ACERVO

|                                   |          |                          |        | Catálogo<br>Online          |          |  |
|-----------------------------------|----------|--------------------------|--------|-----------------------------|----------|--|
| IL CO                             | S        | ERVIÇOS                  | E      | Biblioteca<br>Virtual       | ACESSE   |  |
| KA                                |          |                          |        | Ficha<br>Catalográfica      | ACESSE > |  |
| Manual<br>Trabalhos<br>Acadêmicos | ACESSE > | Periódicos da<br>Capes   | ACESSE | Periódicos<br>Eletrônicos   | ACESSE > |  |
| Orientações<br>Entrega de<br>TCC  | ACESSE > | Referência<br>Automática | ACESSE | Treinamentos<br>de Usuários | ACESSE 🔉 |  |

Clique no campo "Todos os campos" e selecione o critério de busca. Lembrar de selecionar a biblioteca do Campus Crateús. Após isso, realize a pesquisa com "seu nome".

| Sistema de Bibliotecas do IFCE - SIBI                                                                                                    |                    |               |                     |                   |                                 |  |
|----------------------------------------------------------------------------------------------------|--------------------|---------------|---------------------|-------------------|---------------------------------|--|
| A Home                                                                                                    | <b>Q</b> Pesquisa  | 🔒 Autoridades | 🛗 Minha seleção     | 🖵 Serviços        | Levantamentos<br>bibliográficos |  |
| Ajuda       Acessibilidade       Alto contraste       Pentrar         Busca rápida       Busca combinada       Legislação       Qualquer localização       CAMPUS CRATEÚS                                                                                                    |                    |               |                     |                   |                                 |  |
|                                                                                                    |                    | Últimos       | avisos 🔻            |                   |                                 |  |
| APP SOPHIA BIBLIOTECA<br>O4/05/2018<br>Já está disponível nas lojas da Google e Apple o APP do Sophia Mobile. Para<br>acessar, procure pelo APP Sophia Biblioteca. Uma vez instalado no telefone,<br>procure pelo nome da instituição IFCE. Inserido o nome do IFCE no APP estará<br>pronto para ser utilizado. |                    |               |                     |                   |                                 |  |
| Últimas aquisiçõe                                                                                                    | 7.<br>• <b>TCC</b> |               | ao Fisica<br>Secola | 10.<br><b>TCC</b> | TCC                             |  |

# O sistema recupera todos os itens disponíveis. Selecione o filtro "TCC" e clique em detalhes.

| Sistema de Bibliotecas do IFCE - SIBI |                                   |                     |                                                                         |                                                  | SophiA <sup>®</sup>                                      |  |  |
|---------------------------------------|-----------------------------------|---------------------|-------------------------------------------------------------------------|--------------------------------------------------|----------------------------------------------------------|--|--|
| A Home                                | <b>Q</b> Pesquisa                 | R Autoridades       | 🛗 Minha seleção                                                         | 🖳 Serviços                                       | Levantamentos<br>bibliográficos                          |  |  |
| Ajuda   Acessibilidade                | Alto contraste                    |                     |                                                                         |                                                  | 🔑 Entrar                                                 |  |  |
| Busca rápida                          | Busca combinada                   | Legislação          | Qualquer localização                                                    | ~ CAMPUS CRATE                                   | eús ~                                                    |  |  |
| Todos os campos 🍝 🛛                   | Expedito Wellington Chaves        | Costa               | Buscar Limpar                                                           | Registros com conteúdo digita                    |                                                          |  |  |
| Filtros selecionados                  | Selecionar todos                  | X Desmarcar selecio | nados   🔒 Enviar para Minha sele                                        | ção 👍 Salvar favoritos                           | 🔍 Nova pesquisa                                          |  |  |
| 🗙 тсс                                 | 7 registros encontrado            | os - 1 Página       |                                                                         |                                                  |                                                          |  |  |
| Filtros                               | 1. 6                              | Material            | тсс                                                                     |                                                  | Selecionar                                               |  |  |
| Material                              |                                   | Ent. princ.         | Sousa, Ígora Macedo 💂                                                   |                                                  | 🔍 Detalhes 🧲                                             |  |  |
| Livro (1)                             |                                   | Título              | A língua portuguesa recebe inf<br>digital] : o caso da Revista de Mo    | <b>luência do inglês</b> [conteúdo<br>da InVoga  | <ul> <li>Conteúdo digital</li> <li>Referência</li> </ul> |  |  |
| Ano 🔻                                 |                                   | Ano                 | 2018.                                                                   |                                                  |                                                          |  |  |
| 2016 (4)                              |                                   | Assuntos            | REVISTA INVOGA ()                                                       |                                                  |                                                          |  |  |
| □ 2018 (1)<br>□ 2018 (1)              | 🛨 🛨 🛨 🖈 Seja o primeiro a avaliar |                     |                                                                         |                                                  |                                                          |  |  |
|                                       | 2                                 | Material            | тсс                                                                     |                                                  | Selecionar                                               |  |  |
|                                       | TCC                               | Ent. princ.         | Nascimento, Paulo Ricardo Ferrei                                        | ira 👤                                            | Q Detalhes                                               |  |  |
|                                       |                                   | Título              | A noite é escura e cheia de horr<br>leitura da literatura fantástica no | rores [conteúdo digital] : uma<br>espaço escolar | <ul> <li>Conteúdo digital</li> <li>Referência</li> </ul> |  |  |
|                                       |                                   | Ano                 | 2018                                                                    |                                                  |                                                          |  |  |
|                                       |                                   | Assuntos            | LITERATURA                                                              |                                                  |                                                          |  |  |
|                                       |                                   | *****               | eja o primeiro a avaliar                                                |                                                  |                                                          |  |  |
|                                       | *                                 | Material            | тсс                                                                     |                                                  | Selecionar                                               |  |  |
|                                       | TC                                | Ent. princ.         | Silva, Antonio Edson Alves da 🤱                                         |                                                  | <b>Q</b> Detalhes                                        |  |  |
|                                       |                                   | Título              | Análise do discurso pornográfic<br>caderno rosa de Lori Lamby" [c       | co de Hilda Hilst em "O<br>onteúdo digital]      | <ul> <li>Conteúdo digital</li> <li>Exemplares</li> </ul> |  |  |

### 5° PASSO

Aparecerá a descrição da obra com todas as informações necessárias para o preenchimento do Lattes. Deixe esta aba aberta.

|                        | S                 | istema de Biblio                                                                 | otecas do IFCE                                                               | - SIBI                      | <b>SophiA</b>                   |  |
|------------------------|-------------------|----------------------------------------------------------------------------------|------------------------------------------------------------------------------|-----------------------------|---------------------------------|--|
| 😚 Home                 | <b>Q</b> Pesquisa | 💂 Autoridades                                                                    | 🔐 Minha seleção                                                              | 🖳 Serviços                  | Levantamentos<br>bibliográficos |  |
| Ajuda   Acessibilidade | Alto contraste    |                                                                                  |                                                                              |                             | 🤌 Entrar                        |  |
| Busca rápida B         | usca combinada    | Legislação                                                                       | Qualquer localização                                                         | - CAMPUS CF                 | RATEÚS                          |  |
| tos os campos 🍷 Ex     | pedito Wellington | Chaves Costa                                                                     | Buscar Limpar I                                                              | Registros com conteúdo di   | gital                           |  |
| 🕞 voltar               |                   |                                                                                  | < 1/7 >                                                                      |                             | Q Nova pesquisa                 |  |
| Detalhes MARC ta       | gs Dublin Cor     | e                                                                                |                                                                              |                             |                                 |  |
|                        |                   | Deta                                                                             | lhes da obra                                                                 |                             |                                 |  |
| ~                      | Inf. publicação   | TCC - Português                                                                  |                                                                              |                             |                                 |  |
| TCC                    | Ent. princ.       | Sousa, Ígora Macedo 👥                                                            |                                                                              |                             |                                 |  |
|                        | Título            | A língua portuguesa recebe in                                                    | nfluência do inglês [conteúdo                                                | digital] : o caso da Revist | a de Moda InVoga                |  |
|                        | Imprenta          | 2018.                                                                            |                                                                              |                             |                                 |  |
| Jescrição da obra      | Desc. física      | 26 f.                                                                            |                                                                              |                             |                                 |  |
|                        | Assuntos          | 1. LÍNGUA (LINGUAGEM)<br>2. ESTRANGEIRISMO<br>3. IDENTIDADE<br>4. REVISTA INVOGA | Palavras-chave                                                               |                             |                                 |  |
|                        | Ent. sec.         | I. Costa, Expedito Wellington Cl                                                 | naves (Orient.) 👤                                                            |                             |                                 |  |
|                        | Link do título    | biblioteca.ifce.edu.br/index.asp                                                 | codigo_sophia=73548 Link                                                     | a inserir no Latte          | S                               |  |
|                        | Cursos            | LICENCIATURA EM LETRAS.                                                          |                                                                              |                             |                                 |  |
|                        | -<br>=            | Selecionar 🚖 Salvar favorit<br>Nenhum ex                                         | Seja o primeiro a avaliar<br><b>download da obra</b><br>os Oconteúdo digital | Referência                  |                                 |  |
|                        |                   |                                                                                  |                                                                              |                             | Sophi                           |  |

# 6° PASSO

Acesse : <u>http://lattes.cnpq.br/</u> depois clique em atualizar currículo. Após fazer login, clique em "Orientações" conforme na imagem.

| Conseiho Nacional de Desenvolvimento<br>Gentifos e Teonológico | Cu                                  | Currículo Lattes                 |                              |                                                                  |
|----------------------------------------------------------------|-------------------------------------|----------------------------------|------------------------------|------------------------------------------------------------------|
| Dados gerais   Formação   Atuação   Proje                      | etos Produções Patentes e Registros | s Inovação Educação e Populariza | ção de C&T Eventos Orientaçô | ies Bancas Citações                                              |
| Endereço para ac     ú     Última atualização     Resumo       | essar este CV:<br>o:<br>o:          |                                  | • Orienta                    | ções e supervisões concluídas<br>ções e supervisões em andamento |

### 7° PASSO

Com a aba da pesquisa do Sophia aberta vá copiando os dados no Lattes. Lembrar de salvar. Após isso, poderá ir para a próxima orientação.

| Orientação e su | ipervisão concluída                                                                                                    | ×      |
|-----------------|----------------------------------------------------------------------------------------------------|--------|
| Dados Gerais    | Dados Gerais                                                                                                    | 2      |
| Detalhamento    |                                                                                                    |        |
| Bolsa           | O Dissertação de mestrado                                                                                                    |        |
| Palavras-chave  | O Tese de doutorado                                                                                                    |        |
| Áreas           | <ul> <li>Monografia de conclusão de curso de aperfeiçoamento/especialização</li> <li>Trabalho de conclusão de curso de oraduação</li> </ul> |        |
| Setores         | O Iniciação Científica                                                                                                    |        |
| Outras informaç | O Supervisão de pós-doutorado                                                                                                    |        |
| Traduções       | Orientação de outra natureza<br>Tipo<br>(apenas para dissertação de mestrado e orientação de outra natureza)                                |        |
|                 |                                                                                                    |        |
|                 | Título do trabalho orientado An                                                                                                    | 10     |
|                 | A língua portuguesa recebe influência do inglês : o caso da Revista de Moda InVog                                                           | 018    |
|                 | País Idioma                                                                                                    |        |
|                 | Brasil  Português                                                                                                    |        |
|                 | Home page do trabalho (URL)                                                                                                    |        |
|                 | biblioteca.ifce.edu.br/index.asp?codigo_sophia=73548                                                                                        | ~      |
|                 | É um dos 5 trabalhos mais rolovantos do sua produção? O sim O pão                                                                           |        |
|                 |                                                                                                    | Salvar |

### **COMO USAR O SISTEMA SOPHIA**

Elaborado por

### José Edimar Lopes Sousa Júnior(CRB 3 /1512) Bibliotecário Documentalista IFCE - Campus Crateús

Contatos

WhatsApp(86) 99903-0080 jose.edimar@ifce.edu.br

## **COMO CITAR ESTA APRESENTAÇÃO**

### I. Em referências:

SOUSA JÚNIOR, José Edimar Lopes de. **Como atualizar o Lattes utilizando o sistema Sophia**: orientação de trabalho de conclusão: tutorial. Crateús, 2018. 11 slides.

II. Em citações: Sousa Júnior (2018) (SOUSA JÚNIOR, 2018)